# Suchst du Inspiration für deine Maturaarbeit? Möchtest du wissen, wie eine Maturaarbeit aussehen kann?

Seit 2003 wurden im Gymnasium Hofwil über 2'000 Maturaarbeiten geschrieben. Diese sind alle im Katalog der Mediothek erfasst und können auf Anfrage ausgeliehen werden.

Hier ist eine Anleitung zum Suchen, Finden und Ausleihen von Maturaarbeiten.

## Schritt 1: Katalog aufrufen

Zuerst rufst du den Katalog der Mediothek auf:

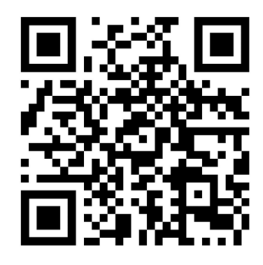

Oder: <a href="https://mediathek.gymhofwil.ch/NetBiblio/">https://mediathek.gymhofwil.ch/NetBiblio/</a>

#### Schritt 2: Anmelden im Benutzendenkonto

Melde dich in deinem Benutzendenkonto an. Den Button findest du oben rechts.

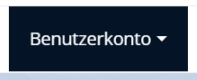

Wenn du das noch nie gemacht oder dein Passwort vergessen hast, kannst du ein Passwort festlegen. Dazu klickst du im Benutzerkonto auf "Passwort vergessen" und gibst deine Hofwil-Mailadresse ein. Danach folgst du den Anweisungen im Mail.

### Schritt 3: Maturaarbeiten suchen

Klicke auf "Erweiterte Suche"

Dort kannst du Stichworte eingeben und bei Medientyp "Maturaarbeit" anklicken.

| Startseite - Freie Suche                                              | Erweiterte Suche                                                         | Suche nach Neuanschaffungen                                       |                                      |       |   |                                     |
|-----------------------------------------------------------------------|--------------------------------------------------------------------------|-------------------------------------------------------------------|--------------------------------------|-------|---|-------------------------------------|
| Suchverlauf     ZEinträge     Merklisten                              | Erweitert<br>Suche nach<br>Frosch                                        | e Suche                                                           | Suche in<br>Suche über alle Felder   | ♥ und | ~ |                                     |
| 0 Einträge<br>Digitale Angebote                                       | Index anze  Suchen                                                       | elgen                                                             | Schlagwort                           | ~     |   |                                     |
| Deutsche eMedien                                                      | Folgend     Buch     DVD                                                 | NYD I (Maturaarbeit)<br>ie Werte: 🔵 Alle ausser folgende V        | Verte:<br>E-Audio<br>E-Book          |       |   | Carte                               |
| OverDrive<br>Rechercheportal:<br>Digithek Q<br>Butterdenter at Martin | <ul> <li>Medier</li> <li>Folgend</li> <li>Belle</li> <li>Biog</li> </ul> | ntyp 2<br>le Werte: O Alle ausser folgende v<br>ttristik<br>rafie | Verte:<br>Dokumentarfiln<br>E-Medien | n     |   | ☐ Sachmedium<br>☐ Sekundärliteratur |

# Schritt 4: Arbeiten bestellen

Trefferliste: Gewünschte Titel anklicken und auf der Einzelansicht auf den Button "Reservieren" oben rechts klicken.

| « « » »       | Speichern / Versenden                                                                       |
|---------------|---------------------------------------------------------------------------------------------|
| Titel:        | Der unterschiedliche Einfluss von Thyroxin auf die Metamorphose des Frosches : Maturaarbeit |
| Autoren:      | 🚯 Massacra, Franca                                                                          |
|               | Pfenninger, Andreas (Betr.)                                                                 |
| Medientyp 1:  | Maturaarbeit                                                                                |
| Schlagwörter: | 🚯 Biologie                                                                                  |
|               | 1 Frosch                                                                                    |
|               | 🚯 Maturaarbeit                                                                              |
|               | 🚯 Promotion 169 d                                                                           |
| Altersstufe:  | Erwachsene                                                                                  |

Deine Bestellung wird automatisch an die Mediothek geschickt. Sobald du die Maturaarbeiten abholen kannst, erhältst du ein Mail. Die Arbeiten liegen zum Abholen auf der Theke in der Mediothek für dich bereit.

Du kannst höchstens fünf Arbeiten gleichzeitig ausleihen.

Hast du Fragen oder brauchst du Unterstützung? Dann komm am Dienstag, Donnerstag oder Freitagvormittag in der Mediothek vorbei oder schrei mir ein Mail.

Gutes Gelingen bei der Maturaarbeit wünscht

Barbara Meyer Bibliothekarin

barbara.meyer@gymhofwil.ch

Januar 2025